#### Manual de Acesso ao Mconf RNP

Esse manual tem como objetivo orientá-lo ao acesso ao serviço de webconferência da RNP (MConf). Essas aplicações estão disponiveis aos servidores e convidados do Instituto Federal de Rondônia de forma gratuita, durante o periodo em que estiverem vinculados a instituição.

O conferência web é um serviço de comunicação e colaboração da RNP que promove encontros virtuais entre dois ou mais participantes. O serviço possibilita que, mesmo distantes geograficamente, os participantes compartilhem áudio, vídeo, texto, imagens, quadro branco e a tela de seus computadores.

Para acesso ao sistema de Conferência Web via Mconf da Rede Nacional de Ensino e Pesquisa (RNP) utilize seu número **SIAPE** e sua **SENHA**.

Caso não lembre sua senha, recupere através desse link: <u>https://auth.ifro.edu.br/login</u>.

#### Requisitos de Uso

Plugin Adobe Flash Player para acesso a sala virtual.

Plugin Mconf-Deskshare para compartilhamento de tela.

Plugin Java como segunda opção para compartilhamento de tela.

Atenção! Verifique no Manual de Usuário, seção de Requisitos de Uso, a compatibilidade dos plugins com os navegadores de internet antes de decidir qual navegador usar. A página de ajuda com as especificações técnicas e manuais encontra-se no link:

https://wiki.rnp.br/pages/viewpage.action?pageId=90402465.

# Conferencista e Participante

Passo 01:

Acessar o *link* utilizando algum navegador web como Firefox, Google Chrome ou Internet Explorer <u>https://conferenciaweb.rnp.br/</u>. Caso você seja apenas participante deverá acessar o *link* que foi compartilhado com você para acesso a sala de conferência

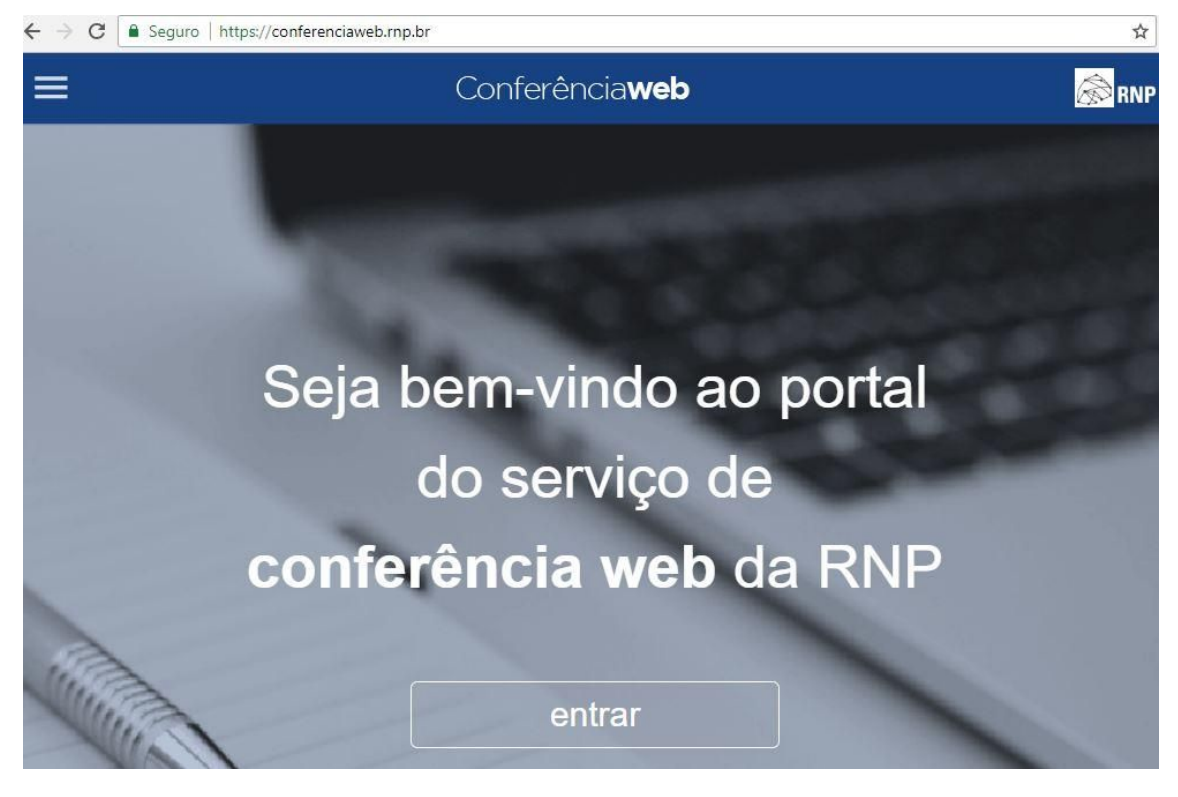

Passo 02:

| Login |                               |  |
|-------|-------------------------------|--|
|       | Já tenho uma conta            |  |
|       | cafe                          |  |
|       | acadêmica federada            |  |
|       | Entrar                        |  |
|       | >> Minha conta não é federada |  |

Selecionar a Opção da Comunidade Academica federada e clicar em entrar

## Passo 03:

Selecionar a instituição de origem *"IFRO – INSTITUTO FEDERAL DE RONDÔNIA"* e clicar em prosseguir

|             | Care comunidade<br>acadêmica federada                                                                                                |
|-------------|----------------------------------------------------------------------------------------------------|
| Def<br>faci | ina sua organização de origem para autenticá-lo e utilize os serviços e<br>lidades da Comunicade Acadêmica Federada (CAFe).          |
| Cas<br>que  | o você pertença a mais de uma instituição, escolha aquela que deseja<br>passe suas informações para o serviço que pretende utilizar. |
| Se          | elecione sua Instituição de origem                                                                                                   |
|             | IFRO - Instituto Federal de Rondonia                                                                                                 |
|             |                                                                                                    |

#### Passo 04:

Preencha os campos com seus dados pessoais (SIAPE) e senha (a mesma senha utilizada nos serviços disponvieis do IFRO).

Após preencher os dados clique em Login.

| mente |
|-------|
| nente |

Pronto. Você já está conectado ao serviço Mconf da RNP.

Caso você queira iniciar uma web conferência é só clicar na opção "começar uma reunião"

| ≡                                    | Conferênc                                                                                                    | cia <b>web</b>      |                                                        |                                                                                 | 🛞 RNP           |
|--------------------------------------|----------------------------------------------------------------------------------------------------|---------------------|--------------------------------------------------------|---------------------------------------------------------------------------------|-----------------|
|                                      | Joilson Dantas Siqueira Silva - 2046999<br>joilson silva@ifro.edu.br<br>Perfil & Conta Atividades recentes    | Seu endereço        | Nenhuma<br>https://conferenci<br>Enviar convites       | reunião em andam<br>aweb.mp.br/webconf/joilso<br>Começar uma reunião            | nento.<br>n-d 🗈 |
| Atividades<br>20 min<br>Ur<br>Jun, 1 | recentes 0<br>nutos atrás<br>ma reunião foi iniciada na sala do usuário Joilson Dantas Siqueira Silv<br>11:57 | a - 2046999 em 12   | Minhas comu<br>Você não faz parte<br>pode ver as comun | nidades<br>de nenhuma comunidade.<br>idades existentes aqui.<br>Ver todas comur | Você<br>nidades |
|                                      | Ver to                                                                                                    | das suas atividades |                                                        |                                                                                 |                 |

## Passo 05:

Você deve ativar o *Plug-in Flash player.* Para isso basta clicar para ativar o mesmo.

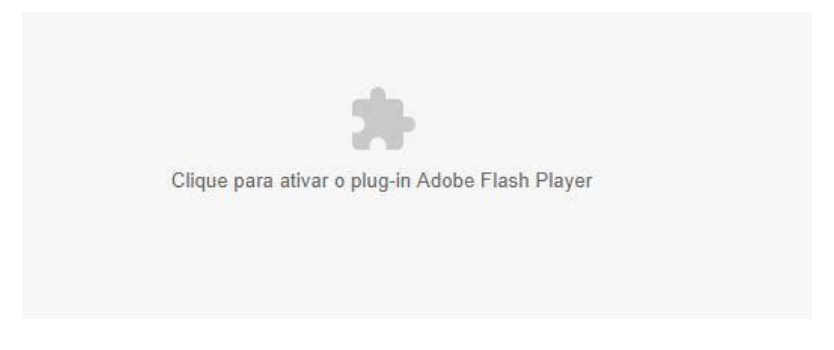

Permita a execução do flash clicando na opção "Permitir"

| live | -idc03.m | nconf.rnp.br deseja | · ^ |
|------|----------|---------------------|-----|
| 1    | -        | Elach               |     |
| *    | Executar | Flash               |     |
| *    | Executar | ridsh (             | - ( |

#### Passo 06:

No primeiro uso faz-se necessário instalar alguns complementos adicionais. Esses complementos permitirão que você realize o compartilhamento de sua tela. Caso já tenha instalado o complemento, o sistema automaticamente iniciará a abertura da sala. Caso o computador não possua, você será avisado pelo próprio sistema a baixar o complemento.

| ① url.rnp.br/?mconf-desks | share |                 |                          |                                 |                          |               |  |  |
|---------------------------|-------|-----------------|--------------------------|---------------------------------|--------------------------|---------------|--|--|
|                           | :     | Se o redirecion | Redirecio<br>namento nao | onando para w<br>ocorrer em 0 s | rebsite<br>segundos, use | o link abaixo |  |  |
|                           |       | https://d       | conferenciaw             | eb.rnp.br/mco                   | nf-deskshare-            | win.exe       |  |  |
|                           |       |                 |                          |                                 |                          |               |  |  |
|                           |       |                 |                          |                                 |                          |               |  |  |
|                           |       |                 |                          |                                 |                          |               |  |  |
|                           |       |                 |                          |                                 |                          |               |  |  |
|                           |       |                 |                          |                                 |                          |               |  |  |

#### Passo 07:

O executável será baixado para sua máquina e deverá ser executado. O procedimento de instalação é simples, basta avançar nas etapas, conforme imagens a seguir:

Selecione o Idioma Português Brasileiro

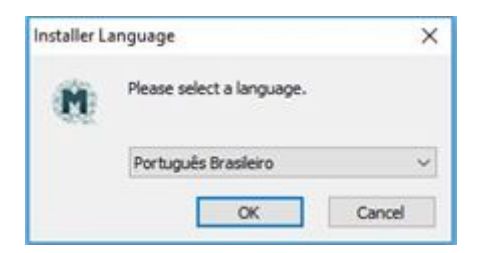

# Clicar em Próximo

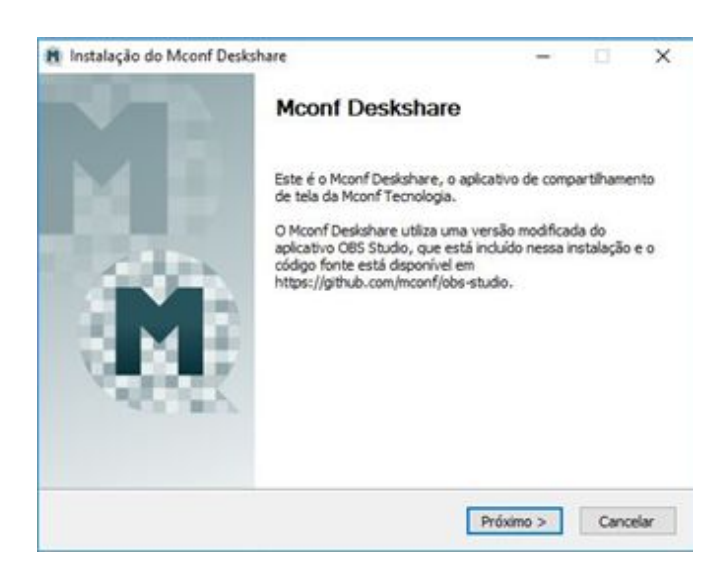

Aceitar os termos de acordo.

|                                                                                                    |                                                                              | -             |           | × |  |
|----------------------------------------------------------------------------------------------------|------------------------------------------------------------------------------|---------------|-----------|---|--|
| Acordo de Licença                                                                                                    |                                                                              |               |           |   |  |
| Por favor reveja os termos da licença antes de instalar o Mconf Deskshare.                                                                                                    |                                                                              |               |           |   |  |
| A licença abaixo (GNU GPLv2) se aplica ao O                                                                                                    | BS Studio modificado                                                         |               |           |   |  |
| GNU GENERAL PUBLIC LICENSE<br>Version 2, June 1991                                                                                                    |                                                                              |               |           | ^ |  |
| Copyright (C) 1989, 1991 Free Software Fo                                                                                                    | undation, Inc.                                                               |               |           |   |  |
| 59 Temple Place, Suite 330, Boston, MA 02<br>Everyone is permitted to copy and distribute<br>of this license document, but changing it is n                                                                                                    | 111-1307 USA<br>e verbatim copies<br>not allowed.                            |               |           |   |  |
| 59 Temple Place, Suite 330, Boston, MA 02<br>Everyone is permitted to copy and distribute<br>of this license document, but changing it is n<br>Preamble                                                                                                    | 111-1307 USA<br>e verbatim copies<br>lot allowed.                            |               |           | ~ |  |
| 59 Temple Place, Suite 330, Boston, MA 02<br>Everyone is permitted to copy and distribut<br>of this license document, but changing it is r<br>Preamble<br>Ao seguir com a instalação, você declara est<br>acima                                                                                                    | 111-1307 USA<br>e verbatim copies<br>lot allowed.<br>ar ciente e de acordo d | los termos d  | a licença | • |  |
| 59 Temple Place, Suite 330, Boston, MA 02<br>Everyone is permitted to copy and distribut<br>of this license document, but changing it is r<br>Preamble<br>Ao seguir com a instalação, você declara est<br>acima                                                                                                    | 111-1307 USA<br>e verbatim copies<br>oto allowed.<br>ar ciente e de acordo c | ios termos di | a licença | • |  |
| 59 Temple Place, Suite 330, Boston, MA 02         Everyone is permitted to copy and distribute of this license document, but changing it is r         Preamble         Ao seguir com a instalação, você declara est acima         Image: Statistica do seguir com a instalação, você declara est acima         Image: Statistica do seguir com a instalação, você declara est acima         Image: Statistica do seguir com a instalação, você declara est acima         Image: Statistica do seguir com a instalação acordo de Licenção sterma de Instalação Nulisoft v3:0 | 111-137 USA<br>e verbatim copies<br>ot allowed.<br>ar ciente e de acordo o   | los termos d  | a licença | ~ |  |

# Clicar em próximo

| Escolher Componentes<br>Escolha quais funcões do Mcor          | nf Deskshare vo <mark>c</mark> ê quer instalar.                                                                                     |                                                         |                                   |
|----------------------------------------------------------------|----------------------------------------------------------------------------------------------------|---------------------------------------------------------|-----------------------------------|
| Marque os componentes que v<br>quer instalar. Clique em Próxin | você quer instalar e desmarque os<br>10 pra continuar.                                                                              | componentes q                                           | ue você não                       |
| Selecione os componentes a<br>instalar:                        | <ul> <li>Mconf Deskshare</li> <li>Atalho no menu iniciar</li> <li>Atalho na área de trabalh</li> <li>Executar ao iniciar</li> </ul> | Descrição<br>Posicione se<br>sobre um co<br>pra ver sua | u mouse<br>mponente<br>descrição, |
| Espaço requerido: 226.3MB                                      | < >>                                                                                                    |                                                         |                                   |
|                                                                | < >                                                                                                    |                                                         |                                   |

Clicar em "Instalar" para prosseguir com a instalação

| Escolha o Local da Instalação                                                                                     |               |             |          | 10  |
|----------------------------------------------------------------------------------------------------|---------------|-------------|----------|-----|
| Escolha a pasta na qual instalar o Mconf Deskshare.                                                               |               |             |          | 1   |
| O Mconf Deskshare será instalado na seguinte pasta. Pra ins                                                       | talar em u    | ima pasta   | diferent | te, |
| dique em Procurar e selecione outra pasta. Clique em Instala                                                      | ar pra inicia | ar a instal | lação.   |     |
|                                                                                                    |               |             |          |     |
|                                                                                                    |               |             |          |     |
|                                                                                                    |               |             |          |     |
| Pasta Destino                                                                                                    |               |             |          |     |
| Pasta Destino<br><u> C:\Program Files (x86)\Mconf Deskshare</u>                                                   |               | Proc        | urar     |     |
| Pasta Destino  C:\Program Files (x86)\Mconf Deskshare  Espaço requerido: 226.3MB                                  |               | Proc        | urar     |     |
| Pasta Destino<br>C:\Program Files (x86)\Mconf Deskshare<br>Espaço requerido: 226.3MB<br>Espaço disponível: 67.1GB |               | Proc        | urar     |     |

# Passo 08:

Pronto, agora você pode utilizar o Mconf da RNP.

Para habilitar que outro usuários possam entrar na sala você deve compartilhar o *link* com eles.

| Seguro   https://live-rs01.mconf.mp.l                                                                                             | br/conference/                                                                                                    |                                                                                                    |                                                                                                    |                                                                                                    |                                                                                                    |                                                                            |
|----------------------------------------------------------------------------------------------------|----------------------------------------------------------------------------------------------------|----------------------------------------------------------------------------------------------------|----------------------------------------------------------------------------------------------------|----------------------------------------------------------------------------------------------------|----------------------------------------------------------------------------------------------------|----------------------------------------------------------------------------|
| 🔊 RNP 🖸 🔹 🔹 🔘                                                                                                    | Joilson Dar                                                                                                    | tas Siqueira Silva - 2046999                                                                                                    |                                                                                                    | •                                                                                                    | Teclas de atalho                                                                                                    | ? 📑                                                                        |
| Usuários _ C<br>Papel Nome Midia<br>Jolison Dantas<br>Jolison Dantas S                                                            | default.pdf                                                                                                    | vindo!                                                                                                    | - "<br>Mconf                                                                                                    | Janela de videos                                                                                                    |                                                                                                    | _ □                                                                        |
| O     O       Notas compartifiadas     -       Verdana     12 •       0 x U     0 o c U       0 x U     0 o c U       0 m     0 u | Participante e convidado<br>Terreto por compara a controlla de subconferência.<br>O des vertes agritadas a la subconferência.<br>O des vertes agritadas agritadas de subconferência.<br>O des vertes agritadas agritadas de subconferência.<br>O des vertes agritadas de subconferência.<br>O des verte | Moderador / Ap<br>tool posul recursor expert<br>a sus function que te aunifar<br>ou apresentación du veloción<br>(a posie heno du<br>ca posie heno du<br>ca posie heno du<br>ca posie heno<br>capacitador<br>A menorativa<br>A menorativa<br>A menorat | Aresentador<br>lion, de acordo com<br>lo na administração<br>meger um documente<br>por de agresentação<br>artitera sua tea<br>tea por compositor a mediana<br>responsere usuado a do<br>or ou explante to da ada | Bate-papo<br>Público Opções<br>Bem-vindo(a) a Joilson<br>2046999: Para convidan<br>Inttos://conferenciawab/<br>foisera s/lac. 2046999.<br>Para compartibur o seu-<br>name area a compartibur o seu-<br>name a compartibur o seu-<br>name a compartibur o seu-<br>name a compartibur o seu-<br>name a compartibur o seu-<br>name a compartibur o seu-<br>menos ruidos.<br>Se você deseja compartib | Donas Siqueira Silva<br>ourios participantes pu<br>np. br/webconf/jolison-i<br>metorfora, clique no da barra superior). Usa<br>ethor axperiência de sur<br>ethor axperiência de sur<br>ihar a tela, faça downlo | - D<br>Ira a<br>dantas-<br>tão com<br>sum<br>dio com<br>sad do •<br>Enviar |